# 在RV34x系列路由器上配置访问规则

### 目标

RV340 Dual-WAN VPN路由器是一款易于使用、灵活且高性能的设备,非常适合小型企业。 增加安全功能,如Web过滤、应用控制和IP源防护。新的RV340为小型办公室和远程员工提供 高度安全的宽带有线连接。这些新的安全功能还可轻松调整网络上允许的活动。

RV34x系列路由器上的访问规则或策略允许配置规则以提高网络安全性。一组规则,并且您拥 有访问控制列表(ACL)。ACL是阻止或允许流量从特定用户发往或从特定用户发往的列表。访 问规则可以配置为始终有效或基于已定义的计划。

ACL在列表末尾有一个隐式拒绝,因此除非您明确允许,否则流量无法通过。例如,如果希望 允许除特定地址外的所有用户通过路由器访问网络,则需要拒绝特定地址,然后允许所有其他 地址。

本文的目的是向您展示如何在RV34x系列路由器上配置访问规则。

### 适用设备

• RV34x系列

### 软件版本

• 1.0.1.16

◎ 更新UI的固件自本文发布后可用,请单击此处转到下载页面,在那里找到您的特定产品。

### 在RV34x系列路由器上配置访问规则

创建访问规则

步骤1.登录路由器的基于Web的实用程序,然后选择Firewall > Access Rules。

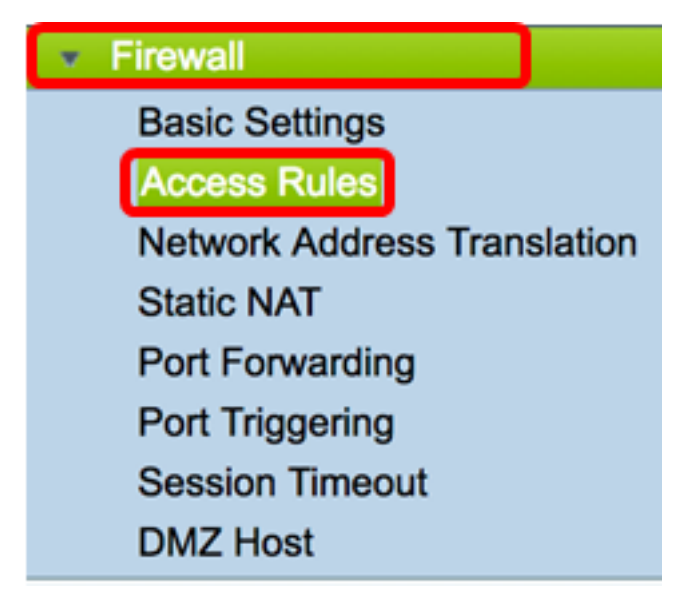

注意:在RV34x系列路由器上,最多可以配置202条规则。在本例中,使用IPv4。

| Access Rules |             |              |         |                   |  |  |  |  |
|--------------|-------------|--------------|---------|-------------------|--|--|--|--|
| IPv/         | 4 Access I  | Rules Tab    | le      |                   |  |  |  |  |
|              | Priority    | Enable       | Action  | Service           |  |  |  |  |
|              | 201         | $\checkmark$ | Allowed | IPv4: All Traffic |  |  |  |  |
|              | 202         | $\checkmark$ | Denied  | IPv4: All Traffic |  |  |  |  |
|              | Add         | E            | dit     | Delete            |  |  |  |  |
| 緊3 洗口        | Enable Rule | Status复选     | 栫以自田辺则  |                   |  |  |  |  |

•

Rule Status:

Zenable

步骤4.在"操作"下拉菜单中,选择策略是允许还是拒绝数据。

**注意:**在本例中,选择Allow。

| Action:   | ✓ Allow | ŧ  |
|-----------|---------|----|
| Services: | Deny    | v6 |

步骤5.从Services下拉菜单中,选择路由器允许或拒绝的流量类型。

注意:在本例中,选择All traffic。允许所有流量。

| Services:         | IPv4 IPv | ✓ All Traffic  |
|-------------------|----------|----------------|
| Log:              | True 🛟   | BGP<br>DNS-TCP |
| Source Interface: | WAN1 \$  | DNS-UDP<br>ESP |
| · · · ·           | · · · ·  | FTD            |

步骤6.从Log下拉菜单中,选择一个选项以确定路由器将记录允许还是拒绝的流量。选项有:

• Never — 路由器永远不会记录任何允许和拒绝的流量。

• True — 路由器将记录与策略匹配的流量。

**注意:**在本例中,选择Never。

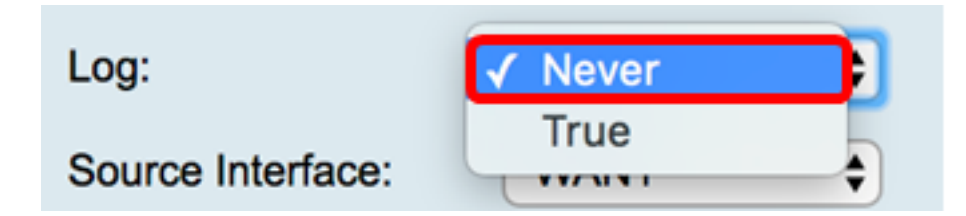

步骤7.从Source Interface下拉菜单中,为应应用访问策略的传入或入站流量选择接口。选项 包括

- WAN1 该策略仅适用于来自WAN1的流量。
- WAN2 该策略仅适用于来自WAN2的流量。
- USB1 策略仅适用于来自USB1的流量。
- USB2 策略仅适用于来自USB2的流量。
- VLAN1 策略仅适用于流量VLAN1。
- Any 策略适用于任何接口。

**注意:**如果配置了额外的虚拟局域网(VLAN),则VLAN选项将显示在列表中。在本例中,选择 WAN1。

| Source Interface:      | ✓ WAN1 | ÷ |
|------------------------|--------|---|
|                        | WAN2   | _ |
| Source Address:        | USB1   | Ð |
| Destination Interface  | USB2   |   |
| Destination interface. | VLAN1  | P |
| Destination Address:   | Any    | • |
|                        |        |   |

步骤8.从Source Address下拉菜单中,选择要应用策略的源。选项有:

- Any 策略将应用于网络上的任何IP地址。如果选择此选项,请跳至步骤12。
- 单个IP 策略适用于单个主机或IP地址。如果选择此选项,请跳至步骤9。
- IP范围 策略适用于IP地址集或范围。如果选择此选项,请跳至<u>步骤10</u>。
- 子网 策略适用于整个子网。如果选择此选项,请跳至<u>步骤11</u>。

注意:在本例中,选择Any。

| Source Address:        | ✓ Any                 | ŧ |
|------------------------|-----------------------|---|
| Destination Interface: | Single IP<br>IP Range | ÷ |
| Destination Address:   | Subnet                | ¢ |

<u>第9步。</u>(可选)在第8步中选择了单个IP,输入要应用的策略的单个IP地址,然后跳至第 <u>12步</u>。

**注意:**在本例中,使用200.200.22.52。

| Source Address:                  | Single IP        | \$ 200.200.22.52        |      |
|----------------------------------|------------------|-------------------------|------|
| <u>第10步。</u> (可选)如果在第8步<br>IP地址。 | 中选择了IP范围,        | 请在相应的IP地址字段中输入起始和       | 和结束  |
| <b>注意:</b> 在本例中,200.200.22.2     | 2用作起始IP地址        | ,200.200.22.34用作结束IP地址。 |      |
| Source Address: IP Range         | \$ 200.200.22.22 | To 200.200.22.34        |      |
| <u>第11步。</u> (可选)如果在第8步<br>。     | 中选择了子网,请         | 输入网络ID及其各自的子网掩码以』       | 应用策略 |
|                                  |                  | - "                     |      |

注意:在本例中,200.200.22.1用作子网ID,24用作子网掩码。

| Source Address: | Subnet | \$<br>200.200.22.1                                                                                              | 1 | 24 |
|-----------------|--------|----------------------------------------------------------------------------------------------------|---|----|
|                 |        | the second second second second second second second second second second second second second second second se | _ |    |

<u>步骤12.</u>从Destination Interface下拉菜单中,为应应用访问策略的传出或出站流量选择接口。 选项包括WAN1、WAN2、USB1、USB2、VLAN1和Any。

**注意:**在本例中,选择WAN1。

| Destination Interface | ✓ WAN1 |   |
|-----------------------|--------|---|
|                       | WAN2   |   |
| Destination Address:  | USB1   | Ð |
|                       | USB2   |   |
|                       | VLAN1  |   |
|                       | Any    |   |
| Scheduling            |        |   |

步骤13.从Destination Address下拉菜单中,选择要应用策略的目标。选项为Any、Single IP、 IP Range、Subnet。

**注意:**在本例中,选择Any。跳至<u>步骤17</u>。

| Destination Address: | ✓ Any     |  |
|----------------------|-----------|--|
|                      | Single IP |  |
|                      | IP Range  |  |
|                      | Subnet    |  |
| Scheduling           |           |  |

第14步。(可选)如果在第13步中选择了Single IP,请为要应用的策略输入单个IP地址。 注意:在本例中,使用210.200.22.52。 Destination Address: Single IP \$ 210.200.22.52

第15步。(可选)如果在第13步中选择了IP范围,请在相应的IP地址字段中输入起始和结束 IP地址。

**注意:**在本例中,210.200.27.22用作起始IP地址,210.200.27.34用作结束IP地址。跳至<u>步骤</u> <u>17</u>。

| Destination Address: | IP Range | \$<br>210.200.27.22 | То | 210.200.27.34 |
|----------------------|----------|---------------------|----|---------------|

步骤16.(可选)如果在步骤13中选择了子网,请输入网络地址及其各自的子网掩码以应用策略。

注意:在本例中,210.200.27.1用作子网地址,24用作子网掩码。

| Destination Address: | Subnet | \$<br>210.200.27.1 | 1 | 24 |
|----------------------|--------|--------------------|---|----|

<u>步骤17.</u>从Schedule Name下拉列表中,选择要应用此策略的计划。要了解如何配置计划,请 单击<u>此处</u>。

| Scheduling     |              |      |
|----------------|--------------|------|
|                | ANYTIME      |      |
| Schedule Name: | ✓ BUSINESS   | Clic |
|                | EVENINGHOURS |      |
| Apply Ca       | WORKHOURS    |      |
|                |              |      |

步骤18.单击"**应用"**。

| Access Rules           |                                                |
|------------------------|------------------------------------------------|
| Rule Status:           | Enable                                         |
| Action:                | Allow \$                                       |
| Services:              | IPv4 IPv6 All Traffic                          |
| Log:                   | True 💠                                         |
| Source Interface:      | WAN1 \$                                        |
| Source Address:        | Any \$                                         |
| Destination Interface: | WAN1 \$                                        |
| Destination Address:   | Any \$                                         |
|                        |                                                |
| Scheduling             |                                                |
| Schedule Name:         | BUSINESS Click here to configure the schedules |
| Apply Can              | cel                                            |

您现在应该已在RV系列路由器上成功创建访问规则。

编辑访问规则

步骤1.在IPv4或IPv6访问规则表中,选中要配置的访问规则旁边的复选框。

**注意:**在本示例中,在IPv4访问规则表中,选择优先级1。

| IPv        | IPv4 Access Rules Table |              |         |                   |                  |  |  |  |  |  |
|------------|-------------------------|--------------|---------|-------------------|------------------|--|--|--|--|--|
|            | Priority                | Enable       | Action  | Service           | Source Interface |  |  |  |  |  |
| $\bigcirc$ | 1                       | $\checkmark$ | Allowed | IPv4: All Traffic | WAN1             |  |  |  |  |  |
|            | 2                       | $\checkmark$ | Denied  | IPv4: BGP         | WAN1             |  |  |  |  |  |
|            | 3                       | $\checkmark$ | Allowed | IPv4: FTP         | WAN1             |  |  |  |  |  |
|            | 201                     | $\checkmark$ | Allowed | IPv4: All Traffic | VLAN             |  |  |  |  |  |
|            | 202                     | $\checkmark$ | Denied  | IPv4: All Traffic | WAN              |  |  |  |  |  |
|            | Add                     | E            | dit     | Delete            |                  |  |  |  |  |  |

| IPv | IPv4 Access Rules Table |              |         |                   |                  |  |  |  |  |  |
|-----|-------------------------|--------------|---------|-------------------|------------------|--|--|--|--|--|
|     | Priority                | Enable       | Action  | Service           | Source Interface |  |  |  |  |  |
|     | 1                       | $\checkmark$ | Allowed | IPv4: All Traffic | WAN1             |  |  |  |  |  |
|     | 2                       | $\checkmark$ | Denied  | IPv4: BGP         | WAN1             |  |  |  |  |  |
|     | 3                       | $\checkmark$ | Allowed | IPv4: FTP         | WAN1             |  |  |  |  |  |
|     | 201                     | $\checkmark$ | Allowed | IPv4: All Traffic | VLAN             |  |  |  |  |  |
|     | 202                     | $\checkmark$ | Denied  | IPv4: All Traffic | WAN              |  |  |  |  |  |
|     | Add                     | E            | dit     | Delete            |                  |  |  |  |  |  |

步骤3.(可选)在"配置"列中,单击所需访问规则行中**的"**编辑"按钮。

| Schedule | Configure | )      |    |      |
|----------|-----------|--------|----|------|
| BUSINESS | Edit      | Delete | Up | Down |
| BUSINESS | Edit      | Delete | Up | Down |
| ANYTIME  | Edit      | Delete | Up | Down |
| ANYTIME  | Edit      | Delete | Up | Down |
| ANYTIME  | Edit      | Delete | Up | Down |

步骤4.更新必要参数。

| Access Rules           |                                                |
|------------------------|------------------------------------------------|
| Rule Status:           | Enable                                         |
| Action:                | Allow \$                                       |
| Services:              | IPv4 IPv6 All Traffic                          |
| Log:                   | True 💠                                         |
| Source Interface:      | WAN1 \$                                        |
| Source Address:        | Any 🗘                                          |
| Destination Interface: | USB1 \$                                        |
| Destination Address:   | Single IP \$ 192.168.1.1                       |
|                        |                                                |
| Scheduling             |                                                |
| Schedule Name:         | BUSINESS Click here to configure the schedules |
| Apply Can              | cel                                            |

步骤5.单击"**应用"**。

| Access Rules           |                                                |
|------------------------|------------------------------------------------|
| Rule Status:           | Enable                                         |
| Action:                | Allow \$                                       |
| Services:              | IPv4 IPv6 All Traffic \$                       |
| Log:                   | True 🗘                                         |
| Source Interface:      | WAN1 \$                                        |
| Source Address:        | Any 🗘                                          |
| Destination Interface: | USB1 ¢                                         |
| Destination Address:   | Single IP \$ 192.168.1.1                       |
|                        |                                                |
| Scheduling             |                                                |
| Schedule Name:         | BUSINESS Click here to configure the schedules |
| Apply Can              | cel                                            |

第6步。(可选)要更改"配置"列中访问规则的优先级,请单击要移动的访问规则的Up或Down 按钮。

**注意:**当访问规则上移或下移时,它会在其原始位置上移或下移一步。在本例中,优先级1将 下移。

| IPv | IPv4 Access Rules Table |        |         |             |               |        |          |             |          |           |        |    |      |
|-----|-------------------------|--------|---------|-------------|---------------|--------|----------|-------------|----------|-----------|--------|----|------|
|     | Priority                | Enable | Action  | Service     | Source Interf | Source | Destinat | Destination | Schedule | Configure | 1      |    |      |
|     | 1                       |        | Allowed | IPv4: All T | WAN1          | Any    | USB1     | 192.168.1.1 | BUSINESS | Edit      | Delete | Up | Down |
|     | 2                       | ×.     | Denied  | IPv4: BGP   | WAN1          | Any    | WAN1     | Any         | BUSINESS | Edit      | Delete | Up | Down |
| 0   | 3                       | 2      | Allowed | IPv4: FTP   | WAN1          | Any    | USB2     | Any         | ANYTIME  | Edit      | Delete | Up | Down |
|     | 201                     |        | Allowed | IPv4: All T | VLAN          | Any    | WAN      | Any         | ANYTIME  |           |        |    | Down |
|     | 202                     | 1      | Denied  | IPv4: All T | WAN           | Any    | VLAN     | Any         | ANYTIME  | Edit      |        |    | Down |
|     | Add                     | E      |         | Delete      |               |        |          |             |          |           |        |    |      |

**注意:**在本例中,优先级1现在为优先级2。

| IPv       | 4 Access I | Rules Tat    | de      |              |              |        |         |             |          |           |        |    |      |   |
|-----------|------------|--------------|---------|--------------|--------------|--------|---------|-------------|----------|-----------|--------|----|------|---|
|           | Priority   | Enable       | Action  | Service      | Source Inter | Source | Destina | Destination | Schedule | Configure |        |    |      |   |
|           | 1          | $\checkmark$ | Denied  | IPv4: BGP    | WAN1         | Any    | WAN1    | Any         | BUSINESS | Edit      | Delete | Up | Down |   |
| $\square$ | 2          | V            | Allowed | IPv4: All Tr | WAN1         | Any    | USB1    | 192.168.1.1 | BUSINESS | Edit      | Delete | Up | Down |   |
|           | 3          | <            | Allowed | IPv4: FTP    | WAN1         | Any    | USB2    | Any         | ANYTIME  | Edit      | Delete | Up | Down | ſ |
|           | 201        |              | Allowed | IPv4: All Tr | VLAN         | Any    | WAN     | Any         | ANYTIME  | Edit      | Delete |    | Down |   |
| $\Box$    | 202        | $\checkmark$ | Denied  | IPv4: All Tr | WAN          | Any    | VLAN    | Any         | ANYTIME  | Edit      | Delete |    | Down |   |
|           | Add        | E            | dit     |              |              |        |         |             |          |           |        |    |      |   |

#### 步骤7.单击"**应用"**。

| 0               | Drivette               |                     | Action                                                             | Candian                                           | Course lat                |  |  |  |  |  |  |  |
|-----------------|------------------------|---------------------|--------------------------------------------------------------------|---------------------------------------------------|---------------------------|--|--|--|--|--|--|--|
|                 | Priority               | Enable              | Action                                                             | Service                                           | Source Int                |  |  |  |  |  |  |  |
|                 | 1                      | $\checkmark$        | Denied                                                             | IPv4: BGP                                         | WAN1                      |  |  |  |  |  |  |  |
|                 | 2                      | $\checkmark$        | Allowed                                                            | IPv4: All Traffic                                 | WAN1                      |  |  |  |  |  |  |  |
|                 | 3                      | $\checkmark$        | Allowed                                                            | IPv4: FTP                                         | WAN1                      |  |  |  |  |  |  |  |
|                 | 201                    | $\checkmark$        | Allowed                                                            | IPv4: All Traffic                                 | VLAN                      |  |  |  |  |  |  |  |
|                 | 202                    | $\checkmark$        | Denied                                                             | IPv4: All Traffic                                 | WAN                       |  |  |  |  |  |  |  |
|                 | Add                    | ) E                 | dit                                                                | Delete                                            |                           |  |  |  |  |  |  |  |
|                 |                        |                     |                                                                    |                                                   |                           |  |  |  |  |  |  |  |
| IP <sub>1</sub> | 6 Access               | Rules Tab           | IPv6 Access Rules Table Priority Enable Action Service Source Inte |                                                   |                           |  |  |  |  |  |  |  |
| IPv             | 6 Access<br>Priority   | Rules Tab<br>Enable | Action                                                             | Service                                           | Source Int                |  |  |  |  |  |  |  |
|                 | Priority<br>201        | Rules Tab<br>Enable | Action<br>Allowed                                                  | Service<br>IPv6: All Traffic                      | Source Int                |  |  |  |  |  |  |  |
|                 | Priority<br>201<br>202 | Rules Tab<br>Enable | Action<br>Allowed<br>Denied                                        | Service<br>IPv6: All Traffic<br>IPv6: All Traffic | Source Int<br>VLAN<br>WAN |  |  |  |  |  |  |  |

现在,您应该已成功编辑RV34x系列路由器上的访问规则。

#### 删除访问规则

步骤1.在IPv4或IPv6访问规则表中,选中要删除的访问规则旁边的复选框。 注意:在本示例中,在IPv4访问规则表中,选择优先级1。

| IPv        | IPv4 Access Rules Table |              |         |                   |                  |  |  |  |  |  |  |
|------------|-------------------------|--------------|---------|-------------------|------------------|--|--|--|--|--|--|
|            | Priority                | Enable       | Action  | Service           | Source Interface |  |  |  |  |  |  |
| $\bigcirc$ | 1                       | $\checkmark$ | Allowed | IPv4: All Traffic | WAN1             |  |  |  |  |  |  |
|            | 2                       | $\checkmark$ | Denied  | IPv4: BGP         | WAN1             |  |  |  |  |  |  |
|            | 3                       | $\checkmark$ | Allowed | IPv4: FTP         | WAN1             |  |  |  |  |  |  |
|            | 201                     | $\checkmark$ | Allowed | IPv4: All Traffic | VLAN             |  |  |  |  |  |  |
|            | 202                     | $\checkmark$ | Denied  | IPv4: All Traffic | WAN              |  |  |  |  |  |  |
|            | Add                     | E            | dit     | Delete            |                  |  |  |  |  |  |  |

步骤2.单击**表**下方的Delete或单击Configure列中的删除按钮。

| IPv | IPv4 Access Rules Table |              |         |                   |                  |  |  |  |  |  |  |
|-----|-------------------------|--------------|---------|-------------------|------------------|--|--|--|--|--|--|
|     | Priority                | Enable       | Action  | Service           | Source Interface |  |  |  |  |  |  |
|     | 1                       | $\checkmark$ | Allowed | IPv4: All Traffic | WAN1             |  |  |  |  |  |  |
|     | 2                       | $\checkmark$ | Denied  | IPv4: BGP         | WAN1             |  |  |  |  |  |  |
|     | 3                       | $\checkmark$ | Allowed | IPv4: FTP         | WAN1             |  |  |  |  |  |  |
|     | 201                     | $\checkmark$ | Allowed | IPv4: All Traffic | VLAN             |  |  |  |  |  |  |
|     | 202                     | $\checkmark$ | Denied  | IPv4: All Traffic | WAN              |  |  |  |  |  |  |
|     | Add                     | E            | dit     | Delete            |                  |  |  |  |  |  |  |

步骤3.单击"**应用"**。

| Access Rules |          |              |         |                   |       |  |  |  |
|--------------|----------|--------------|---------|-------------------|-------|--|--|--|
| IPv          | 4 Access | Rules Tab    | ole     |                   |       |  |  |  |
|              | Priority | Enable       | Action  | Service           | Sourc |  |  |  |
|              | 1        | $\checkmark$ | Denied  | IPv4: BGP         | WAN1  |  |  |  |
|              | 2        | $\checkmark$ | Allowed | IPv4: FTP         | WAN1  |  |  |  |
|              | 201      | $\checkmark$ | Allowed | IPv4: All Traffic | VLAN  |  |  |  |
|              | 202      | $\checkmark$ | Denied  | IPv4: All Traffic | WAN   |  |  |  |
|              | Add      | E            | dit     | Delete            |       |  |  |  |
| IΡv          | 6 Access | Rules Tab    | ole     |                   |       |  |  |  |
|              | Priority | Enable       | Action  | Service           | Sourc |  |  |  |
|              | 201      | $\checkmark$ | Allowed | IPv6: All Traffic | VLAN  |  |  |  |
|              | 202      | $\checkmark$ | Denied  | IPv6: All Traffic | WAN   |  |  |  |
|              | Add      | ) E          | dit     | Delete            |       |  |  |  |
|              |          |              |         |                   |       |  |  |  |
|              |          |              |         |                   |       |  |  |  |

您现在应该已成功删除RV34x系列路由器上的访问规则。

## 查看与本文相关的视频……

单击此处查看思科提供的其他技术讲座